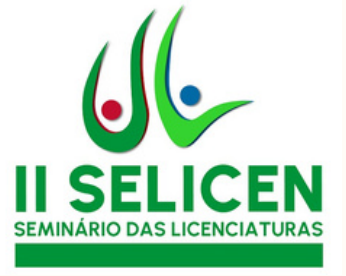

# SELICEN

### FLUXO DE TRABALHO - AUTORES -

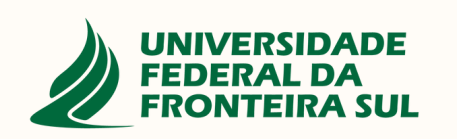

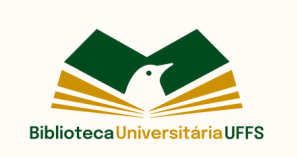

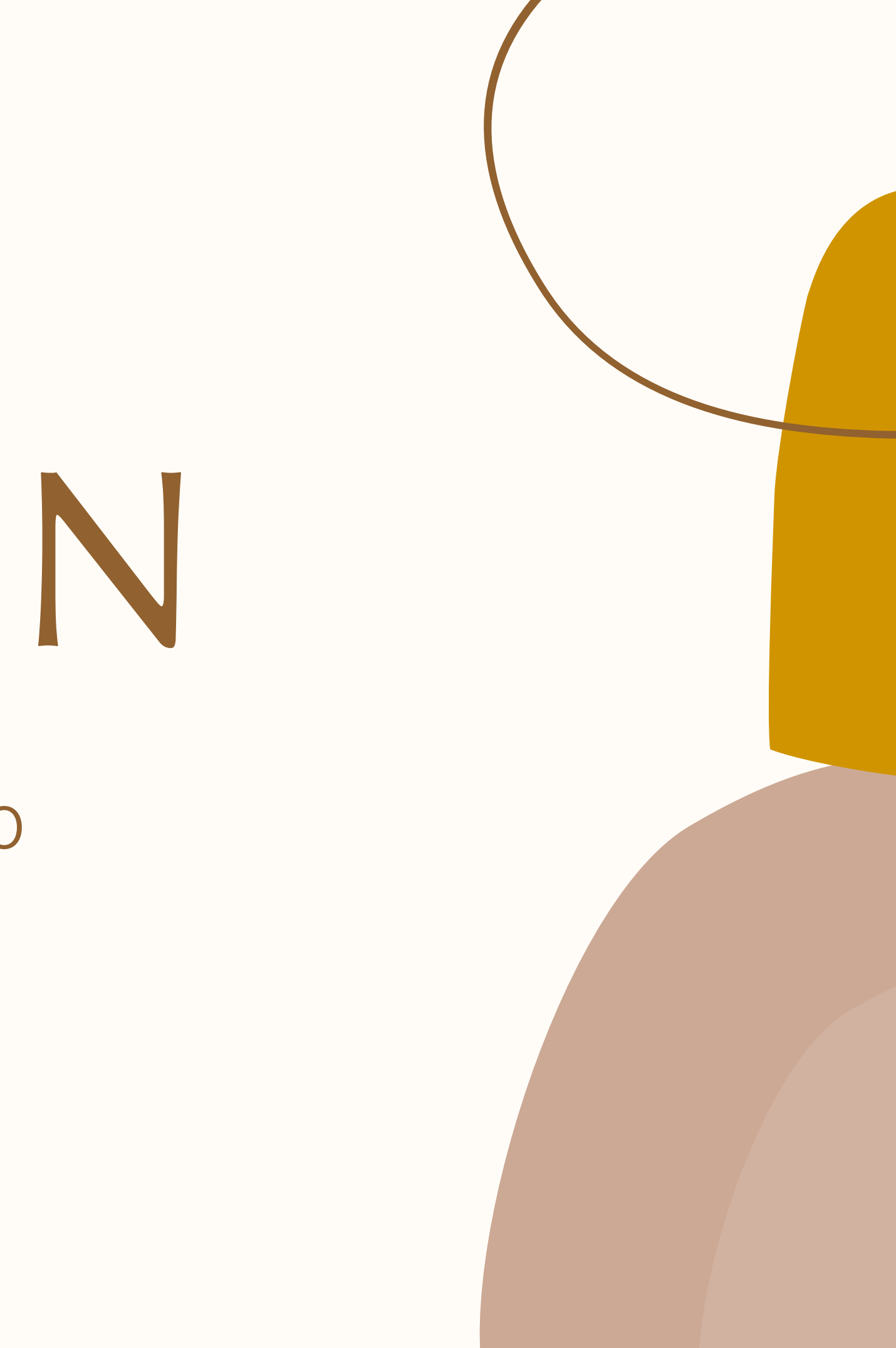

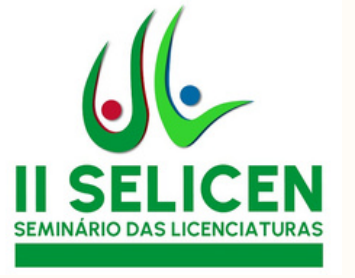

Cadastro no Portal de Eventos da UFFS

## Passo a passo

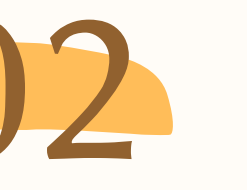

Acompanhamento da avaliação e envio de correções

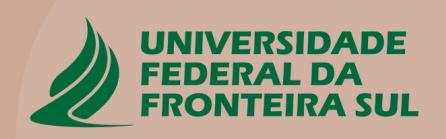

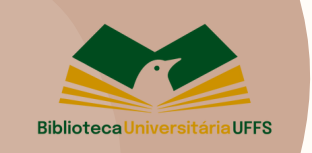

Submissão do trabalho

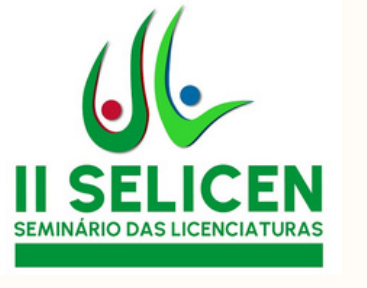

### Acesse o evento através do link:

### https://portaleventos.uffs.edu.br/index.php/SELICEN

Possui cadastro no Portal de Eventos da UFFS? Caso positivo, vá para a página 05. Senão, siga as orientações da próxima página.

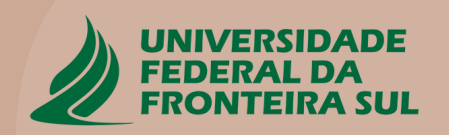

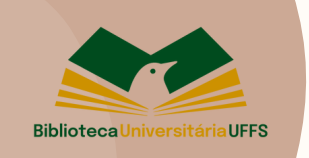

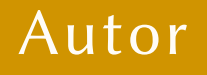

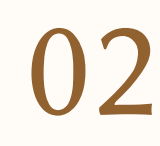

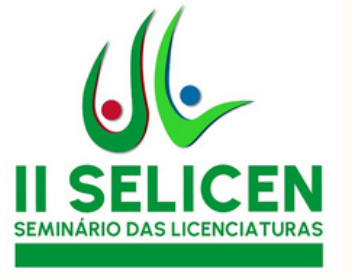

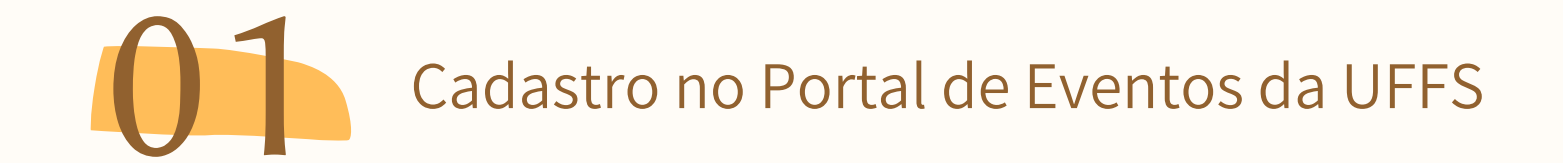

Preencha as informações obrigatórias e clique em "Cadastrar".

Atenção: para a criação do nome de usuário, podem ser utilizados apenas letras e números

| Arquivos          | Sobre o SELICEN         | Submissões             | Sobre +                                                      |
|-------------------|-------------------------|------------------------|--------------------------------------------------------------|
| un l'annu         |                         |                        |                                                              |
| icio / Cadastri   | ar                      |                        |                                                              |
| adastra           | r                       |                        |                                                              |
| Indica campo d    | obrigatório             |                        |                                                              |
| erfil             |                         |                        |                                                              |
| ome Próprio *     |                         | -                      |                                                              |
|                   |                         |                        |                                                              |
| obrenome          |                         | 1                      |                                                              |
|                   | 1.5.5                   |                        |                                                              |
| stituição/Afiliaç | ão *                    | 1 L                    |                                                              |
| 1.10              |                         | _                      |                                                              |
| aís *             |                         | •                      |                                                              |
|                   |                         |                        |                                                              |
| cesso             |                         |                        |                                                              |
| mail *            |                         | n i                    |                                                              |
|                   |                         | _                      |                                                              |
| suário *          |                         | ſ                      |                                                              |
|                   |                         |                        |                                                              |
| enha *            |                         | 1                      |                                                              |
|                   |                         | _                      |                                                              |
| epetir senha *    |                         | 1                      |                                                              |
|                   |                         | -                      |                                                              |
| Sim, eu conco     | ordo em ter meus dad    | os coletados e a       | mazenados de acordo com a <u>declaração de privacidade</u> . |
| Sim, eu gosta     | ria de ser notificado(a | ) de publicações       | e notícias novas.                                            |
|                   |                         |                        |                                                              |
| X Não sou         | um robô                 | 6                      |                                                              |
|                   | neC<br>Privecided       | APTICHA<br>le - Termos |                                                              |
|                   |                         |                        |                                                              |
| Cadastrar         | Arosso                  |                        |                                                              |

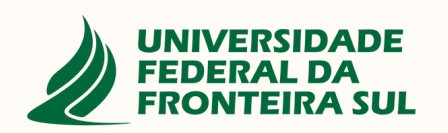

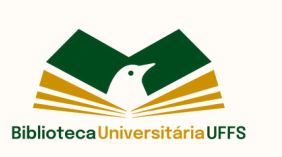

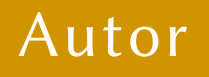

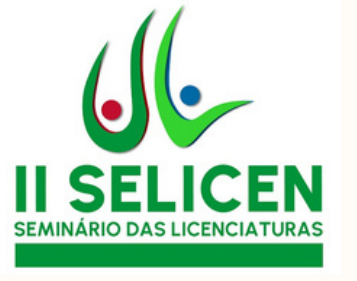

### É necessário validar seu endereço de email.

Verifique a caixa de entrada ou spam do seu email e siga as instruções na mensagem recebida.

#### [SEPE UFFS] Validação de cadastro Caixa de entrada × a

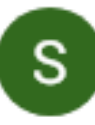

Comissão Geral do SEPE <sepe@uffs.edu.br> para mim 👻

Franciele Cruz.

Seu cadastro foi criado na revista SEPE - Seminário de Ensino, Pesquisa e Extensão da UFFS, porém é necessário validar o endereço de e-mail para finalizar o processo. Para validar seu cadastro e acessar o sistema e seus recursos, acesse a URL a seguir:

https://portaleventos.uffs.edu.br/index.php/SEPE-UFFS/user/activateUser/usuario\_teste/J5xj7wYV

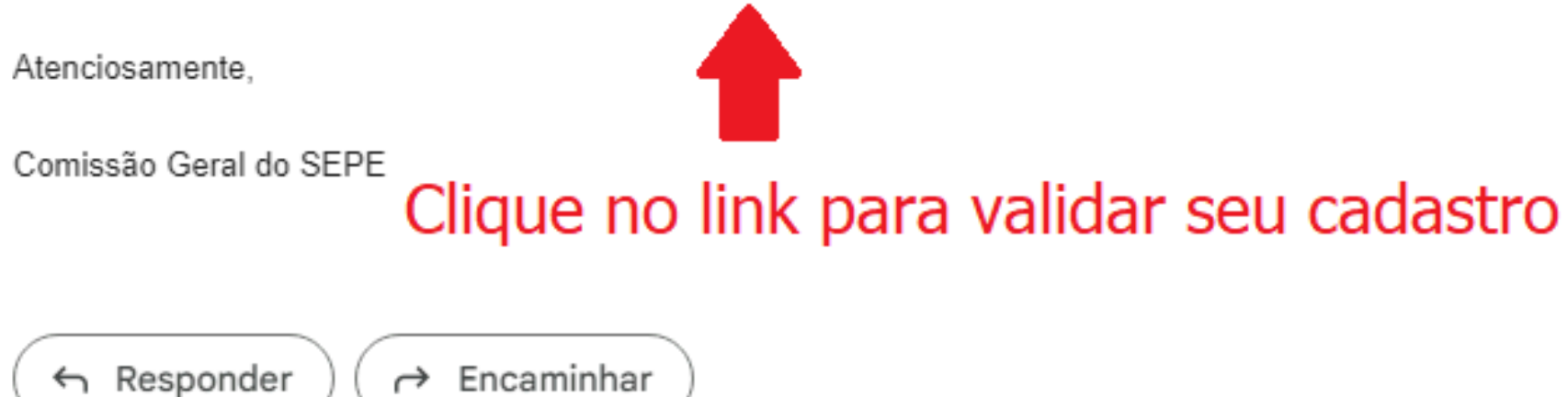

\* Imagem meramente ilustrativa. O email recebido será do evento SELICEN

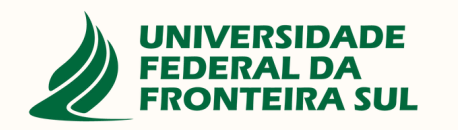

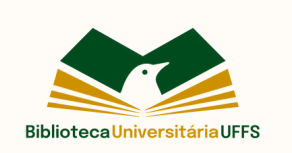

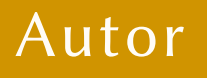

09:25 (há 1 minuto) :

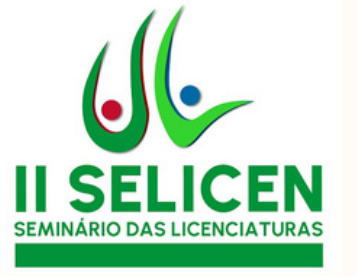

### Faça login no sistema e clique em "Enviar Submissão"

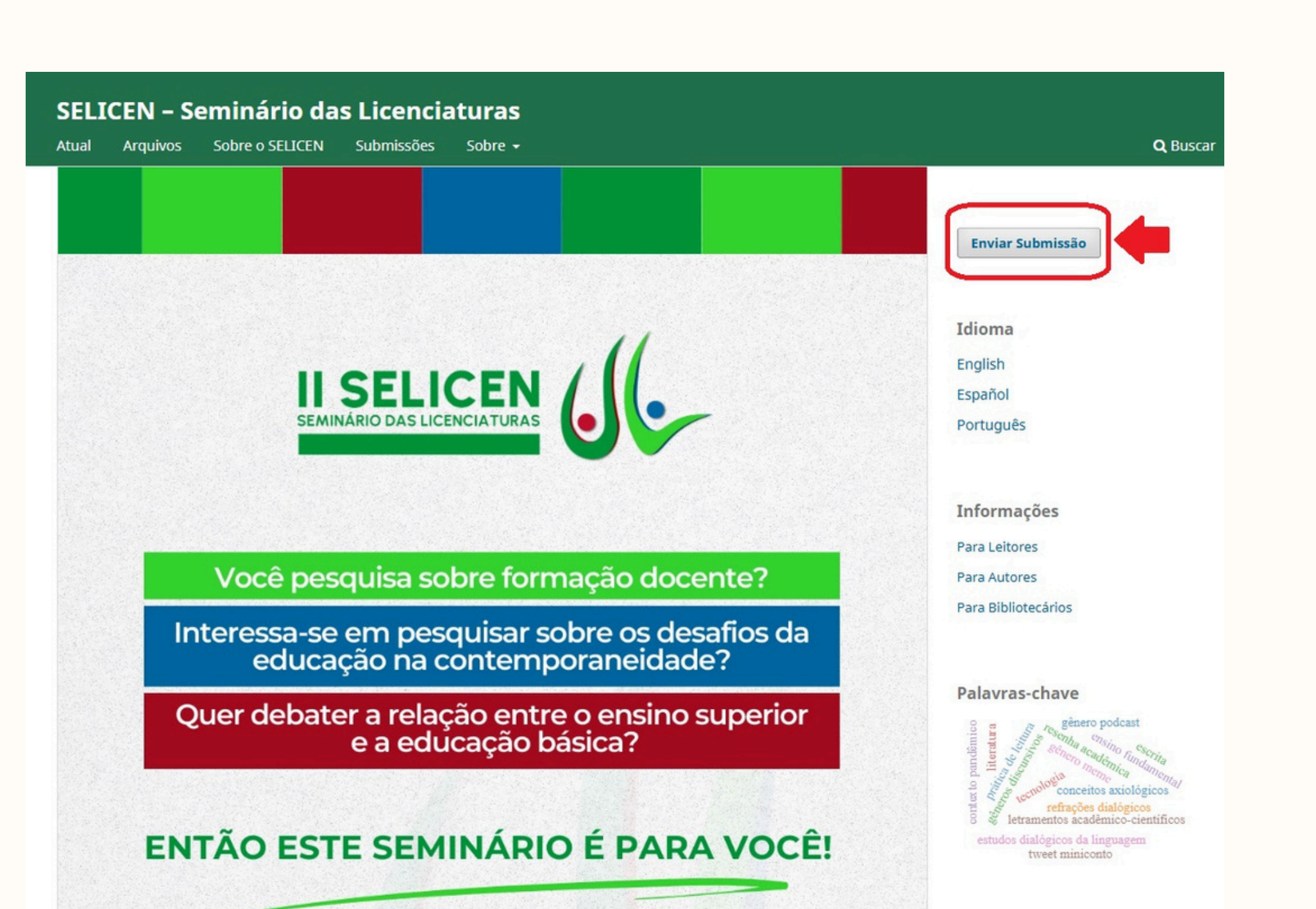

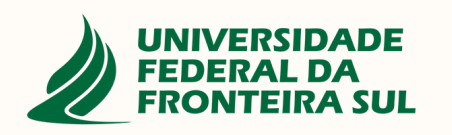

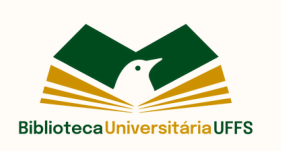

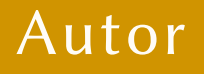

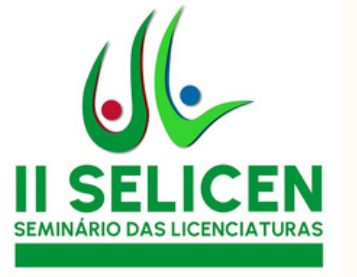

## Leia as orientações da

página e clique em "Fazer nova submissão"

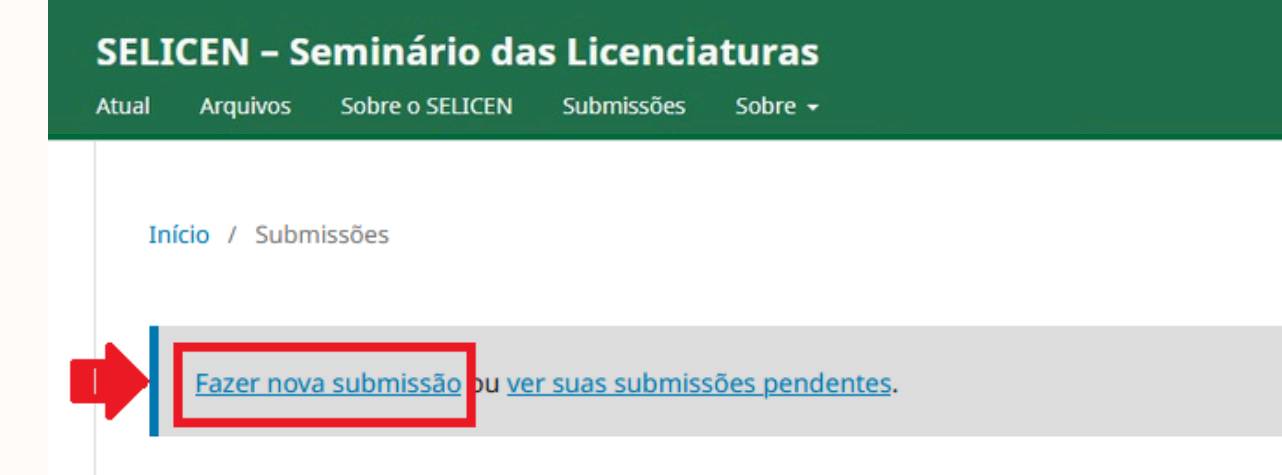

### Condições para submissão 🥜 Editar

Como parte do processo de submissão, os autores são obrigados a verificar a conformidade da submissão em relação a todos os itens listados a seguir. As submissões que não estiverem de acordo com as normas serão devolvidas aos autores.

✔ O resumo está de acordo com o Template Oficial do XIII SEPE e o arquivo da submissão está em formato PDF.

 O resumo foi elaborado e submetido conforme as orientações do Regulamento do XIII SEPE. Para consultá-lo, acesse a
página do evento: https://www.uffs.edu.br/institucional/pro-reitorias/pesquisa-e-pos-graduacao/sepe/edicao-xiii/ regulamento

### Diretrizes para Autores 🥜 Editar

Os trabalhos submetidos aos Anais do Seminário de Ensino, Pesquisa e Extensão (SEPE) da UFFS **devem** seguir as orientações de formatação constantes no Regulamento.

- <u>Regulamento</u>
- <u>Template resumo (.docx)</u>
- Template resumo (.odt)

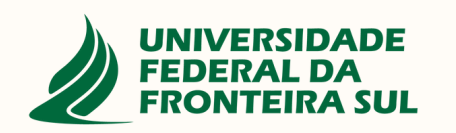

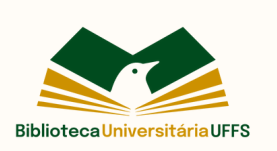

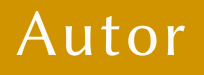

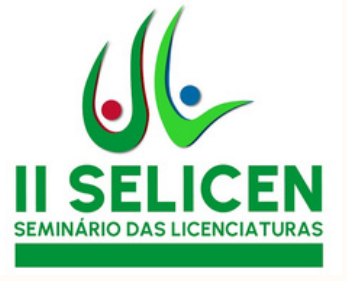

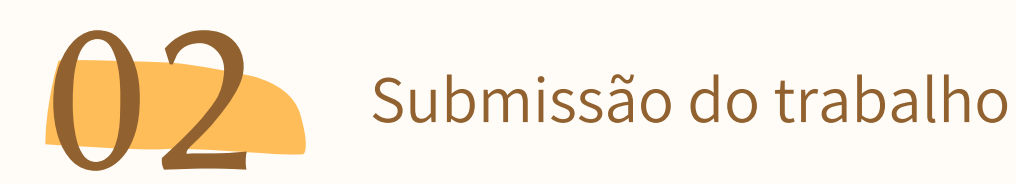

Informe o título do trabalho.

Selecione a seção.

Leia e aceite os requisitos para submissão.

Aceite o consentimento de privacidade.

Clique em "Iniciar Submissão".

#### Antes de começar

Obrigado por submeter para SELICEN – Seminário das Licenciaturas. Você será solicitado a enviar arquivos, identificar coautores e fornecer informações como título e resumo.

Leia nossas <u>Diretrizes de Submissão</u> caso ainda não o tenha feito. Ao preencher os formulários, forneça o máximo de detalhes possível para ajudar nossos editores a avaliar seu trabalho.

Depois de começar, você pode salvar sua submissão e voltar a ele mais tarde. Você poderá revisar e corrigir qualquer informação antes de submeter.

Título \*

#### Seção \*

Os artigos devem ser submetidos a uma das seções do periódico.

O Formação Inicial, Continuada e Permanente de Professores

O Experiências e Práticas Pedagógicas

O Currículo e Políticas Educacionais

#### Checklist da Submissão \*

Todas as submissões devem atender aos seguintes requisitos.

- Contribuição original e inédita
- O resumo expandido está de acordo com o Template Oficial do II SELICEN e o arquivo da submissão está em formato editável.
- O resumo foi elaborado e submetido conforme as orientações do Regulamento do II SELICEN. Para consultá-lo, acesse o link: https://portaleventos.uffs.edu.br/index.php/SELICEN/ libraryFiles/downloadPublic/190
- Na submissão do trabalho, em Metadados, no espaço para incluir um Resumo (síntese da proposta), atentar para inserir, no mínimo, os seguintes elementos: tema, delimitação temática, problematização (pergunta de pesquisa), objetivo geral, justificativa, resultados alcançados.
- 🕅 Sim, minha submissão atende a todos esses requisitos.

#### Consentimento de Privacidade \*

X Sim, eu concordo em ter meus dados coletados e armazenados de acordo com a <u>declaração de privacidade</u>.

Iniciar Submissão

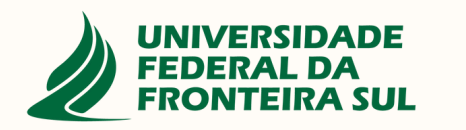

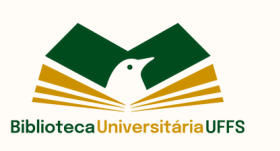

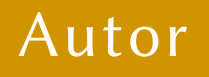

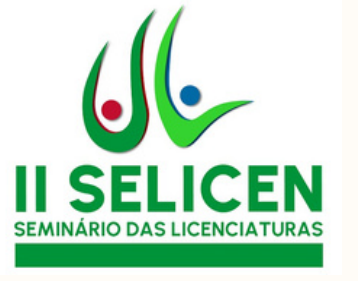

### Insira as palavras-chave.

### Insira o resumo.

Clique em "Continuar".

### Faça uma submissão: Detalhes

Submetendo para a seção Currículo e Políticas Educacionais. Mudar

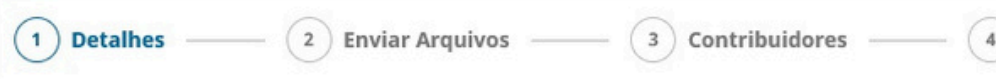

#### Detalhes da Submissão

Forneça os seguintes detalhes para nos ajudar a gerenciar sua submissão em nosso sistema.

#### Título \*

Teste de submissão: tutorial autores

#### Palavras-chave

Palavras-chave são tipicamente frases de tópicos principais de uma submissão.

#### Resumo \*

B  $I \times^2 \times_2 \mathscr{S}$ 

Último salvo há um

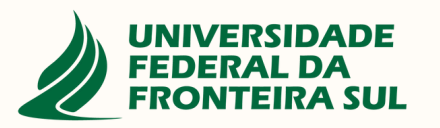

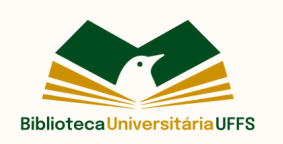

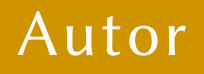

|           |                 | s         | alvar p  | ara dep  | oois |
|-----------|-----------------|-----------|----------|----------|------|
|           |                 |           |          |          |      |
| Para o    | os Editores –   |           | 5        | Avaliaç  | ão   |
|           |                 |           |          |          |      |
|           |                 |           |          |          |      |
|           |                 |           |          |          |      |
| ima a tré | ès palavras uti | lizadas į | para inc | licar os |      |
|           | •               |           |          |          |      |
|           |                 |           |          |          |      |
|           |                 |           |          |          |      |
|           |                 |           |          |          |      |
|           |                 |           |          |          |      |
|           |                 |           |          |          |      |
|           |                 |           |          |          |      |
|           |                 |           |          |          |      |
|           |                 |           |          |          |      |
|           |                 |           |          |          |      |
|           |                 |           |          |          |      |
|           |                 |           |          |          |      |
|           |                 |           |          |          |      |
| minuto    | Calvaraara      | donaic    | Cant     | inuar    |      |
| minuto    | salvar para     | uepois    | Cont     | muar     |      |

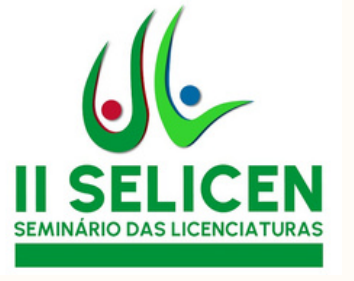

Clique em "Adicionar Arquivo".

Após fornecer o arquivo, clique em "Continuar".

Atenção: o trabalho deve estar de acordo com o **Regulamento do II** SELICEN.

### Faça uma submissão: Enviar Arquivos

Submetendo para a seção Currículo e Políticas Educacionais. Mudar

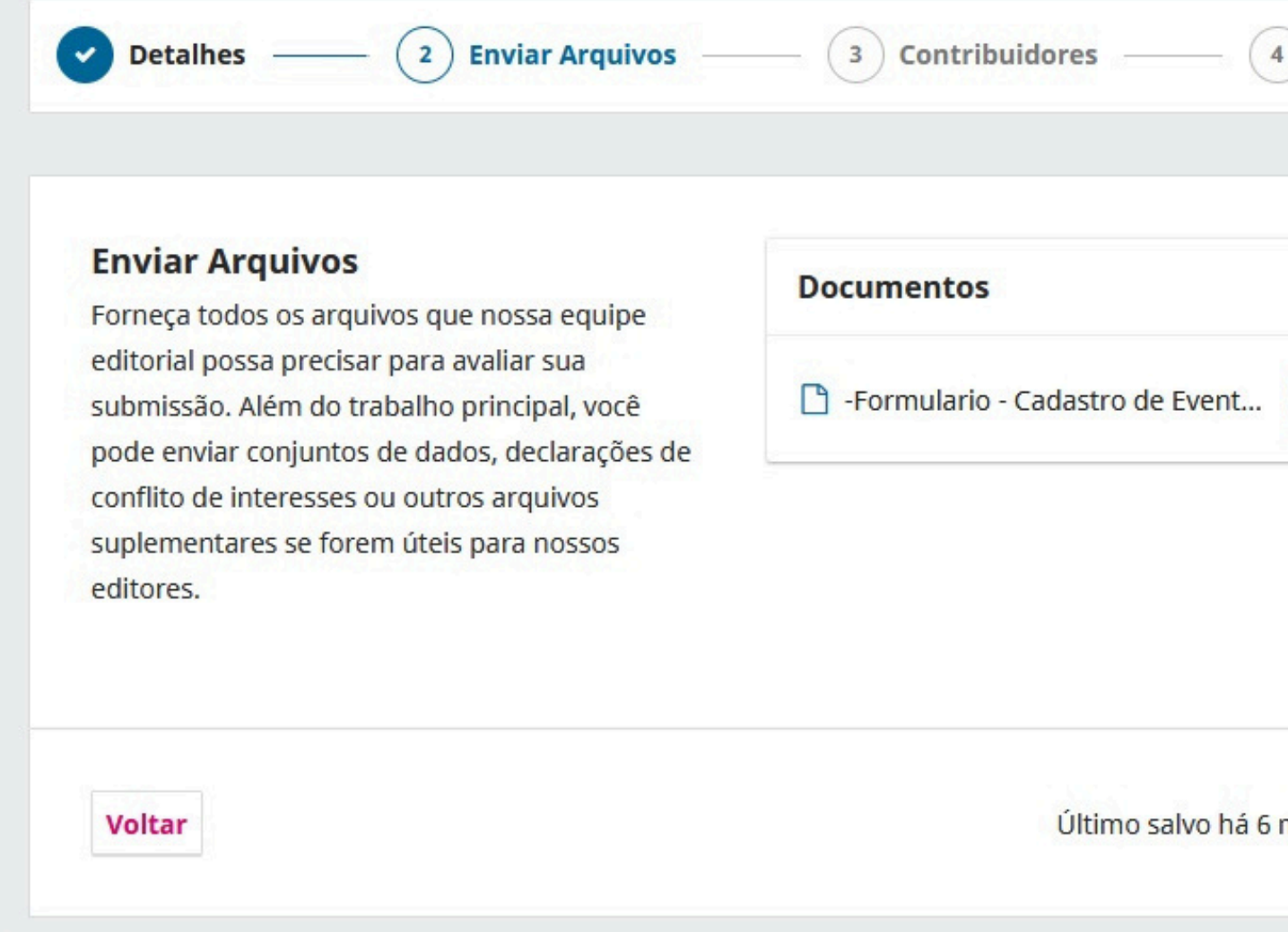

### Acesse o regulamento:

https://portaleventos.uffs.edu.br/index.php/SELICEN/libraryFiles/downloadPublic/190

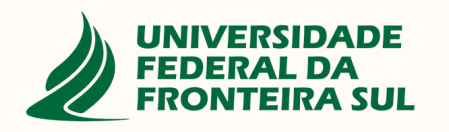

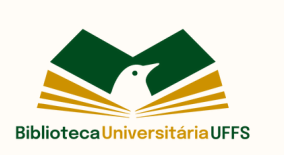

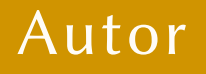

| Para o  | os Editores |                        | 5 Avali                | ação |
|---------|-------------|------------------------|------------------------|------|
|         |             |                        |                        |      |
|         |             | Adicion                | ar Arquivo             | ]    |
| Texto d | a submissão | Editar                 | Remover                |      |
|         |             |                        |                        |      |
|         |             |                        |                        |      |
|         |             |                        |                        |      |
|         |             |                        |                        | -    |
|         |             | Colling to be a second | all service and second |      |

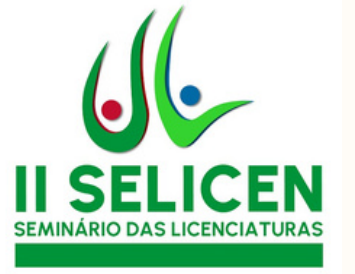

### Insira os coautores através do botão "Incluir Coautor".

### Clique em "Continuar".

### Faça uma submissão: Contribuidores

Submetendo para a seção Currículo e Políticas Educacionais. Mudar

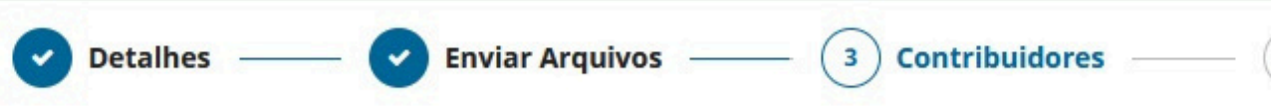

### Contribuidores

Adicione os detalhes de todos os contribuidores a esta submissão. Os colaboradores adicionados aqui receberão um e-mail de confirmação da submissão, bem como uma cópia de todas as decisões editoriais registradas contra esta submissão.

Se um colaborador não puder ser contatado por e-mail, porque deve permanecer anônimo ou não possui uma conta de e-mail, por favor, não insira um endereço de e-mail falso. Você pode adicionar informações sobre este colaborador em uma mensagem ao editor em uma etapa posterior do processo de submissão.

| ~ | _ | _ |    |     |   |   |    | 1 - |    | _ |
|---|---|---|----|-----|---|---|----|-----|----|---|
|   | O | n | ТΙ | rı. | n | u | 10 | 10  | re | S |
| - | - |   |    |     |   |   |    |     |    |   |

Franciele Scaglioni da Cruz Autor Universidade Federal da Fronteira Sul

Voltar

Último salvo há 8

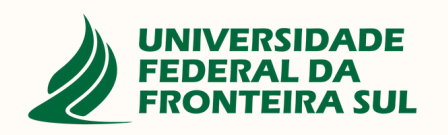

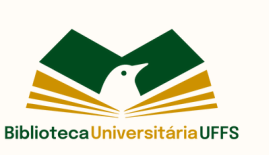

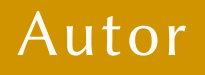

|      |                  | Salv    | ar para depoi |
|------|------------------|---------|---------------|
|      |                  |         |               |
| Para | os Editores —    | _       | 5 Avaliação   |
|      |                  |         |               |
| lem  | Pré-visualizar   | Incluir | Coautor       |
| C    | ontato principal | Editar  | Excluir       |
|      |                  |         |               |
|      |                  |         |               |
|      |                  |         |               |
|      |                  |         |               |
|      |                  |         |               |
|      |                  |         |               |
|      |                  |         |               |
|      |                  |         |               |

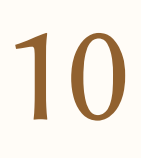

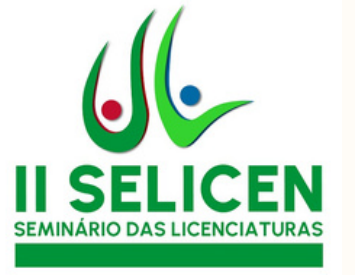

### Clique em "Continuar".

### Faça uma submissão: Para os Editores

Submetendo para a seção Currículo e Políticas Educacionais. Mudar

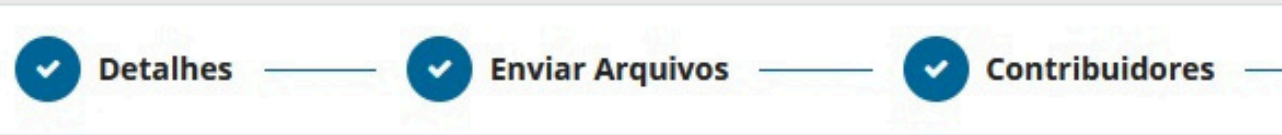

### **Para os Editores**

Forneça os seguintes detalhes para ajudar nossa equipe editorial a gerenciar sua submissão.

Ao inserir metadados, forneça entradas que você acha que seriam mais úteis para a pessoa que está gerenciando sua submissão. Esta informação pode ser alterada antes da publicação.

### Comentários para o editor

Adicione qualquer informação q avaliar sua submissão.

| в | Ι | $X^2$ | $X_2$ | 8 |
|---|---|-------|-------|---|
|   |   |       |       |   |

Voltar

Último sal

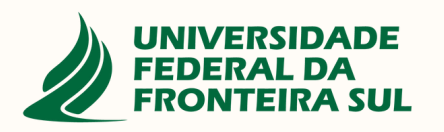

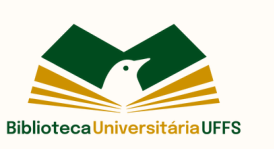

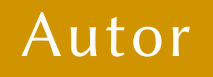

|                  |                     | Salvar para depois |
|------------------|---------------------|--------------------|
|                  |                     |                    |
| -                |                     |                    |
| — (4) Para o     | s Editores          | 5 Avaliação        |
|                  |                     |                    |
|                  |                     |                    |
| e acha que nossa | equipe editorial de | ve saber ao        |
| 22               |                     |                    |
|                  |                     |                    |
|                  |                     |                    |
|                  |                     |                    |
|                  |                     |                    |
|                  |                     |                    |
|                  |                     |                    |
|                  |                     |                    |
| há 21 minutos    | Salvar para depo    | is Continuar       |
|                  |                     |                    |
|                  |                     |                    |

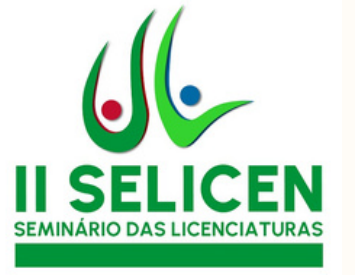

## Revise as informações e clique em "Submeter".

### Faça uma submissão: Avaliação

Submetendo para a seção Currículo e Políticas Educacionais. Mudar

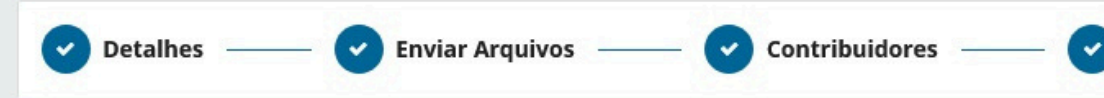

#### Revise e submete

Revise as informações inseridas antes de concluir a submissão. Você pode alterar qualquer um dos detalhes exibidos aqui clicando no botão de edição na parte superior de cada seção.

Depois de concluir sua submissão, um membro de nossa equipe editorial será designado para revisá-lo. Certifique-se de que os detalhes inseridos aqui sejam os mais precisos possíveis.

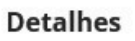

#### **Título** Teste de submissão: tutorial autores

Palavras-chave

Nenhum disponibilizado

#### Resumo

resumo

#### Documentos

🗋 -Formulario - Cadastro de Evento no

#### Contribuidores

Franciele Scaglioni da Cruz, Universidad

**Para os Editores** 

Comentários para o editor Nenhum(a)

Voltar

UNIVERSIDADE FEDERAL DA FRONTEIRA SUL

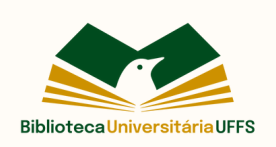

Último salvo há 23 n

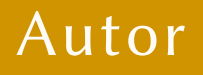

|                             | Salvar para depois         |
|-----------------------------|----------------------------|
|                             |                            |
| Para os Editores ——         | — 5 Avaliação              |
|                             |                            |
|                             |                            |
|                             | Editar                     |
|                             |                            |
|                             |                            |
|                             |                            |
|                             |                            |
|                             |                            |
|                             |                            |
|                             |                            |
|                             | Editar                     |
| o Portal de Eventos da UFFS | novo-1.odt Texto da submis |
|                             |                            |
|                             | Editar                     |
|                             | Luitai                     |
| de Federal Contato princi   | Autor                      |
|                             |                            |
|                             | Editar                     |
|                             |                            |
|                             |                            |
|                             |                            |
| minutos Salvar para dep     | ois Submeter               |
| Salvar para dep             |                            |
|                             |                            |

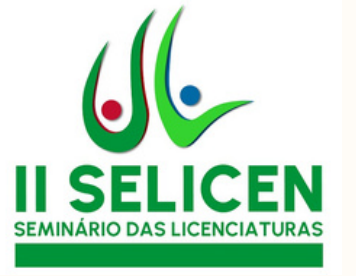

Aguarde a resposta da avaliação. Na próxima tela já teremos a avaliação concluída.

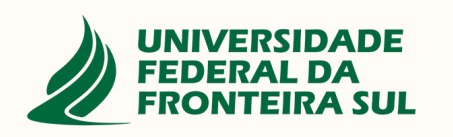

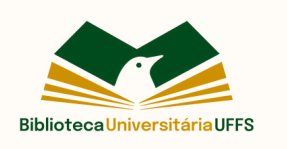

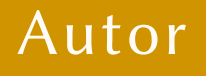

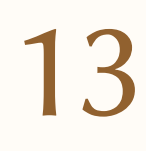

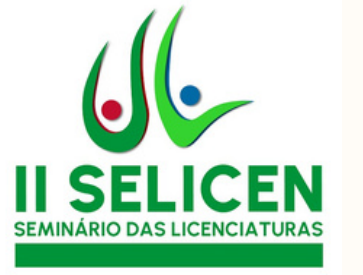

Acompanhamento da avaliação e envio de correções

Ao receber o email com a avaliação, caso você seja informado que é necessário realizar correções obrigatórias no trabalho:

- Faça as correções
- Salve o trabalho em PDF
- Acesse novamente o sistema através do link abaixo e
- Localize o seu trabalho

https://portaleventos.uffs.edu.br/index.php/SELICEN

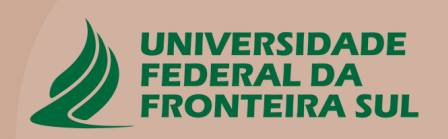

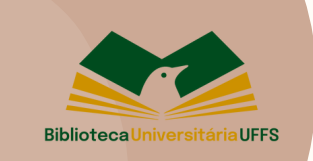

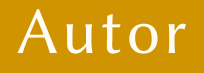

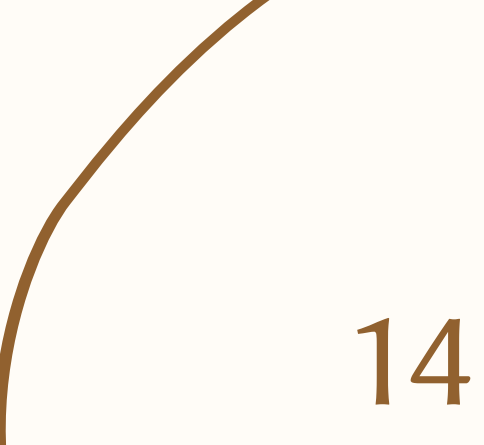

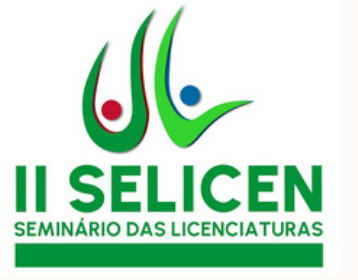

### Clique em Visualizar para acessar as informações do trabalho.

### Submissões

| Fila 1 | Arquivado 1                                                    |
|--------|----------------------------------------------------------------|
| Minh   | as Submissões Designadas                                       |
| 22766  | Rambo et al.<br>Avaliação da Aprendizagem na Educação Infantil |

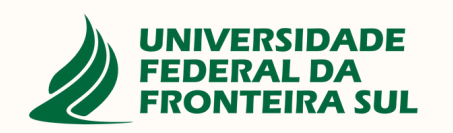

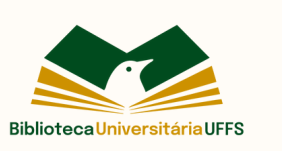

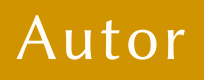

|   |                   | Ø Ajuda            |
|---|-------------------|--------------------|
|   |                   |                    |
| Q | Buscar            | <b>T</b> Filtros   |
|   | 8 2/2 🖹 1 ( Avali | iação Visualizar ~ |

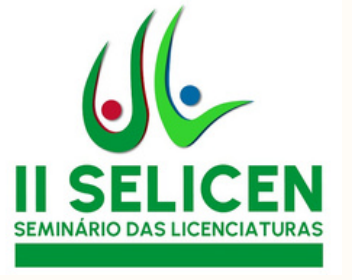

Você pode clicar em "Decisão editorial" para conferir a avaliação completa.

Para enviar a versão corrigida e em PDF do trabalho, clique em "Enviar arquivo", conforme imagem ao lado.

| xo de Trabain                                                              | o Publicaç                              | ao                |            |                         |                                               |                          |          |
|----------------------------------------------------------------------------|-----------------------------------------|-------------------|------------|-------------------------|-----------------------------------------------|--------------------------|----------|
| Submissão                                                                  | Avaliação                               | Edição de         | Texto Ed   | litoração               |                                               |                          |          |
| Rodada 1                                                                   |                                         |                   |            |                         |                                               |                          |          |
| <b>Situação d</b><br>Revisões fo                                           | l <b>a rodada 1</b><br>oram solicitadas |                   |            |                         |                                               |                          |          |
|                                                                            |                                         |                   |            |                         |                                               |                          |          |
| Notificações                                                               | orial                                   |                   |            |                         |                                               |                          |          |
| Decisão edit                                                               | orial                                   | Visua             | lizar a av | valiação                | o comple                                      | eta                      |          |
| Decisão edit<br>Decisão edit<br>Anexos da                                  | avaliação                               | Visua             | lizar a av | valiação                | o comple                                      | eta                      |          |
| <u>Decisão edit</u><br>Anexos da                                           | avaliação                               | Visua             | lizar a av | <b>raliação</b><br>Sem  | o comple                                      | eta                      |          |
| <u>Decisão edit</u><br>Anexos da<br>Revisões                               | avaliação                               | Visua             | lizar a av | sem<br>Enviar           | o comple<br>arquivos<br>o arquiv<br>ões, caso | eta<br>/o com<br>o neces | as       |
| Decisão edit<br>Decisão edit<br>Anexos da<br>Revisões                      | avaliação                               | • Visua           | lizar a av | sem<br>Enviar<br>correç | o comple<br>arquivos<br>o arquiv<br>ões, caso | o com<br>neces           | as<br>sá |
| Decisão edit<br>Decisão edit<br>Anexos da<br>Revisões<br>Biscussão         | avaliação<br>da avaliação               | lo.odt            | lizar a av | sem<br>Enviar<br>correç | o comple<br>arquivos<br>o arquiv<br>ões, caso | eta<br>/o com<br>o neces | as       |
| Decisão edit<br>Decisão edit<br>Anexos da<br>Revisões<br>Biscussão<br>Nome | avaliação<br>da avaliação               | • Visua<br>lo.odt | lizar a av | sem<br>Enviar<br>correç | o comple<br>arquivos<br>o arquiv<br>ões, caso | o com<br>neces           | as<br>sá |

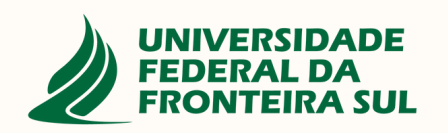

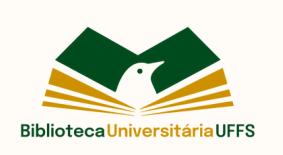

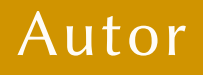

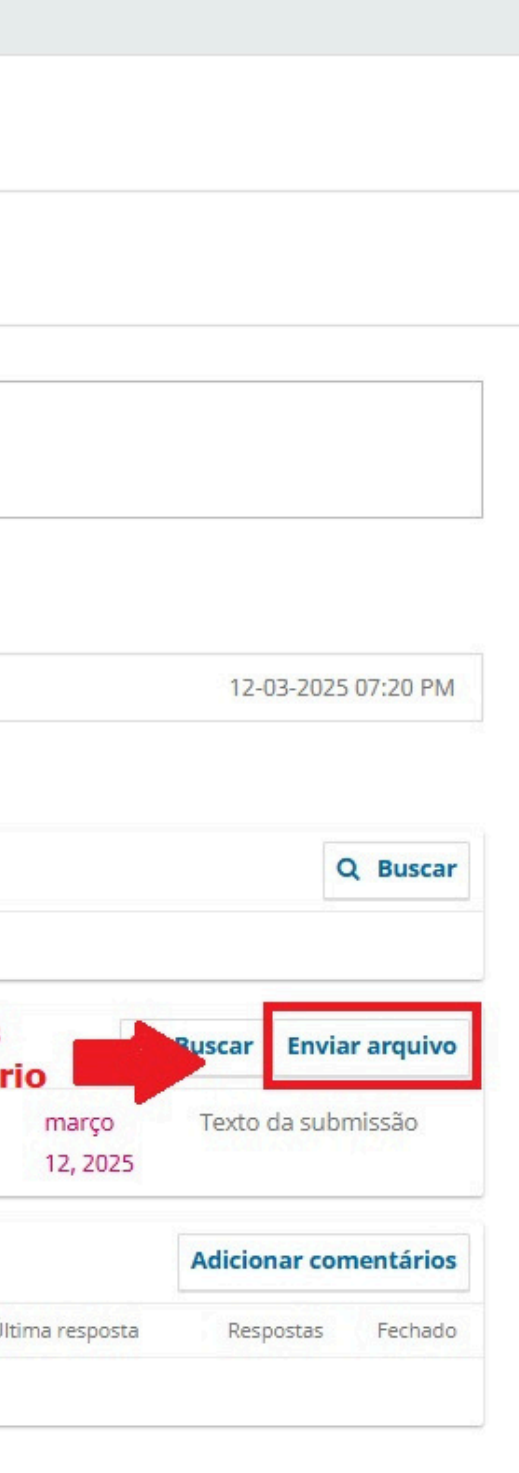

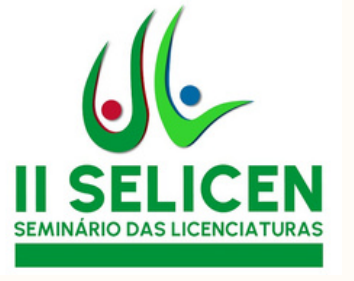

### Em Componentes do

**artigo**, selecione a opção "Texto da submissão" e clique em Continuar, conforme imagem ao lado.

Na próxima tela clique em Continuar e depois em Concluir.

| Enviar arquivo para a                        | valiação            |                                      | ×                |
|----------------------------------------------|---------------------|--------------------------------------|------------------|
| 1. Carregar Arquivo                          | 2. Metadados        | 3. Finalização                       |                  |
| Se você estiver carre <u>c</u><br>arquivo.   | gando uma revis     | ăo de um arquivo existente, por favo | or, indique qual |
| Esta não é uma revisão d                     | e um arquivo existe | nte                                  | ~                |
|                                              |                     |                                      |                  |
| Componentes do arti                          | go *                |                                      |                  |
| Texto da submissão                           |                     |                                      | ~                |
| Constraints and the straint of the second    | e do artigo         |                                      |                  |
| Selecione o componente                       | -                   |                                      |                  |
| Selecione o componente<br>Texto da submissão | _                   |                                      |                  |
| Selecione o componente<br>Texto da submissão |                     |                                      |                  |
| Selecione o componente<br>Texto da submissão |                     |                                      |                  |
| Selecione o componente<br>Texto da submissão |                     |                                      |                  |

Pronto, a versão do seu trabalho foi atualizada no sistema.

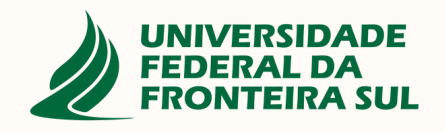

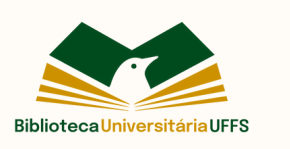

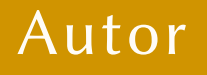

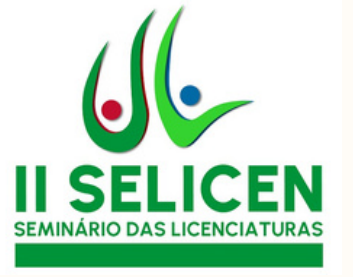

### Problemas com login/senha ou com a plataforma? Entre em contato

EMAIL

### prograd.dbib@uffs.edu.br

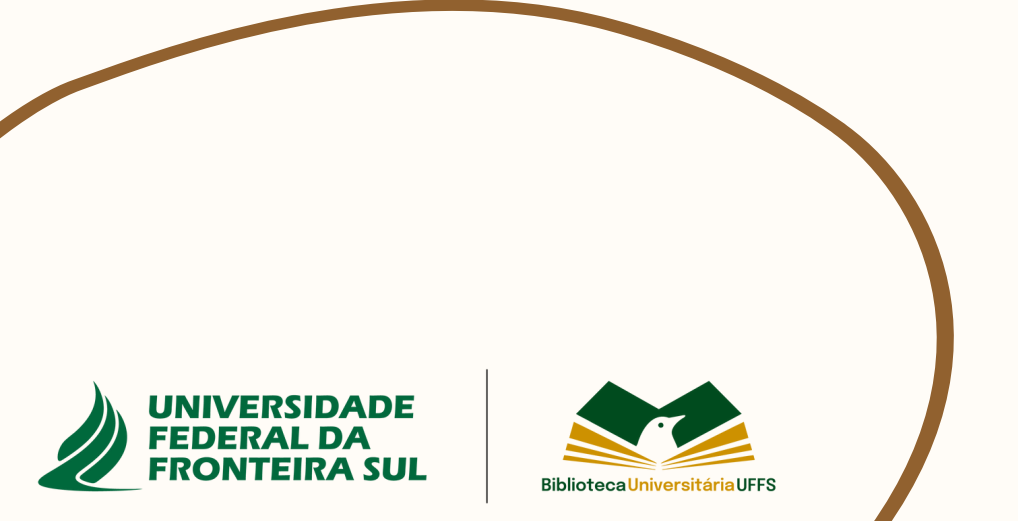

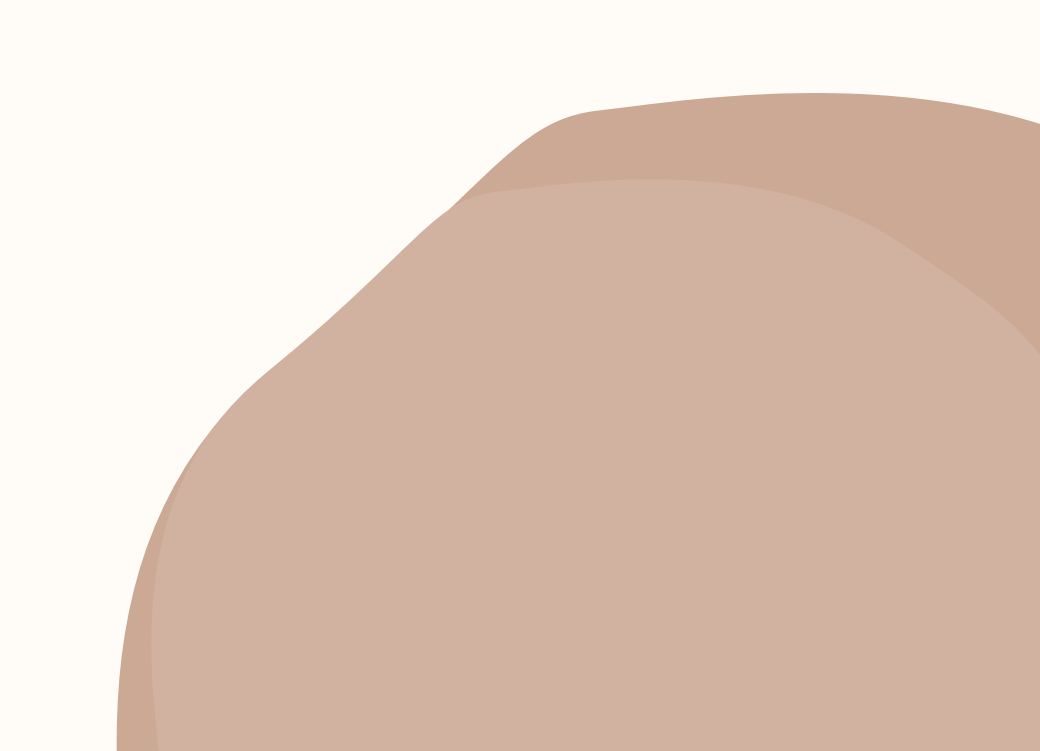